## 导入考生打印准考证操作指导

考生访问 www.21wecan.com 国家卫生健康委人才交流服务中心(一一原中国卫生人才网);【考试评价——高级卫生专业技术资格考试——网上报名】模块登录系统。

|      |             | 国家工<br>Health Human | <b>卫生健</b> | 康委.                              | 人才交<br>enter, National               | 流服<br>Health Comm | 务中心<br>iission, P.R.Chir | <b>) — </b><br>na (请输入) | 原中国卫   |
|------|-------------|---------------------|------------|----------------------------------|--------------------------------------|-------------------|--------------------------|-------------------------|--------|
| 首    | 页           | 中心概况                | 新闻资讯       | 考试评价                             | 教育培训                                 | 人事代理              | 求职招聘                     | 国际合作                    | 人才研究   |
| 当前位置 | t: 首页       | > 考试评价 > 高级         | p =        | 国卫生专业技术<br>护士执业资格                |                                      | 一步                |                          |                         |        |
|      | 高           | 级卫生节                | ŧ          | 住院医师规范化<br>招聘及其他类<br>技能人才评       | 培训考核<br>型考试<br>2 <sup>2</sup> 价      | ╲ 第二步             |                          |                         |        |
| ŧ    | 学生入口        | 考生入                 | 国家卫生健康     | 夏委直属和联系单<br>生健康突出贡献 <sup>。</sup> | 单位专业技术资格译<br>中青年专家选拔                 | 平审                |                          |                         |        |
| 道    | 通知公告        | i •                 | 国家卫生       | 卫生健康高级人<br>健康委涉外专业               | 、才评价<br>技术人员资格认定                     |                   | RE                       |                         |        |
| 솓    | 5省通知        | 1 •                 | 网上         | <b>报名</b>                        |                                      | 准                 | 考证打印                     |                         |        |
| 武    | 女策文件        | 通知公                 | 告          |                                  | > 第三步                                | 7                 |                          |                         |        |
| Ħ    | <b>灵考指南</b> | • 关于 <del>"</del>   | 警惕虚假诈骗行    | <sub>亍为的重要声明</sub>               | 图一                                   |                   |                          |                         |        |
|      | <b>M</b>    | 报名                  |            |                                  |                                      |                   |                          |                         | 返回网上报名 |
|      |             |                     |            | <b>X</b>                         | 1上报名入口<br><sup>病时间: 2022-11-12</sup> | 2                 |                          |                         |        |
|      | 序           | ·号                  |            | 考试名称                             |                                      |                   | 报名                       | (入口                     |        |
|      |             | 1                   | 高级         | 卫生专业技术                           | 资格考试                                 | [                 | 网上报名入口                   | (点击进入)                  | ]      |

2023年起,高级卫生专业技术资格考试统一通过考生管理平台进行网上报名, 首次使用考生管理平台的考生需先进行注册,点击查看<u>《考生管理平台注册须</u> 知》。

图二

 用户名为身份证号,密码为身份证号后6位(证件号中带有X, 请输入大写X),登录网报系统。

| <b>參考生</b> 律                                                                                | <b>管理平台</b>          |
|---------------------------------------------------------------------------------------------|----------------------|
| 特别提示                                                                                        |                      |
| 1. 注册登录考生管理平台必须在电脑端操作(请勿使用手机或平<br>板电脑),建议使用谷歌浏览器(点击下载安装包)。                                  | ♀ 请输入用户名或证件号码身份证号    |
| 2. 完成注册后方可登录平台进行网上报名、打印准考证、查询成<br>绩等操作,每个证件号码只能注册一次。查询、打印成绩合格证<br>明请注册、登录"证书查询验证系统"(点击进入) 。 | △ 講输入密码 身份证后6位 ◎     |
| 3. 注册后的姓名、证件类型、证件号码无法自行修改,如需修改<br>请查看考生申请修改/删除注册信息须知(点击查看) 。                                |                      |
| 4. 注册后须在平台内绑定个人微信号,用于接收考试重要信息,<br>再次登录时可通过"微信登录"功能进入平台。                                     | 登录                   |
| 5. 使用平台过程中的技术问题可发邮件至kaoshi@21wecan.com<br>咨询。                                               |                      |
|                                                                                             | 微信登录<br>( <u>论</u> ) |

3. 登录系统后,请完成密码修改。

| 会 考生管理平台        |      |           |                     |      |        | 6 53 <b>8</b> ~ |
|-----------------|------|-----------|---------------------|------|--------|-----------------|
|                 | 皇 欢迎 | 你: ,      | 当前考试: <b>还未选择考试</b> | t    |        |                 |
|                 |      | 置密码       |                     |      |        |                 |
| ≔ 导航菜单          |      | 0         | 你的恋忍过于简单, 清重罢恋忍     |      |        |                 |
| 🖂 上传基本照片        | 序号   | * 新宓码     |                     |      | 缴费时间 ≑ | 操作              |
| □ 学历学位信息维护      |      | 391 E III |                     |      |        |                 |
| © 微信绑定与关注       |      | * 确认密码    | 请输入确认密码             |      |        |                 |
| □ 成绩查询          |      |           |                     |      |        |                 |
| ·<br>長 获取成绩分析报告 |      |           |                     | 确定   |        |                 |
| -<br>■ 成绩合格证明查询 |      |           |                     | HUNL |        |                 |

4. 按提示完成基本照片上传、学历学位信息维护、微信绑定与关注。(已在考务管理系统导入照片的考生无须上传基本照片)

| 考生管理平台       | =                     |              | · · · · · · · · · · · · · · · · · · · |
|--------------|-----------------------|--------------|---------------------------------------|
|              | ▲ 欢迎你: 当前考试: <b>还</b> | 未选择考试        |                                       |
|              | 完善基本信息                |              |                                       |
| ≡ 导航菜单       |                       |              |                                       |
| 一 上传基本照片     |                       | $\mathbf{X}$ |                                       |
| □ 学历学位信息维护 2 |                       |              |                                       |
| ∞ 微信绑定与关注 3  | 还未上传基本照片              | 还未添加学历信息     | 还未绑定微信                                |
|              | 请根据提示进行操作             | 请根据提示进行操作    | 请根据提示进行操作                             |
| E 获取成绩分析报告   | 去上传                   | 去添加          | 去绑定                                   |
| 成绩合格证明查询     |                       |              |                                       |
| ▶ 进入网上报名     |                       |              |                                       |

## 5. 以上3个步骤维护完成后提示

| × | 考生管理平台                  |  |
|---|-------------------------|--|
|   |                         |  |
|   | 绑定成功                    |  |
|   | 您已成功绑定微信账号,可以使用微信扫码登录系统 |  |
|   |                         |  |
|   |                         |  |
|   |                         |  |

## 并且状态变为绿↓

| 受 考生管理平台   | ≡         |           |       |
|------------|-----------|-----------|-------|
|            | 文迎你: 当前考试 | t: 还未选择考试 |       |
|            | 完善基本信息    |           |       |
| ≡ 导航菜单     |           |           |       |
| 🖂 上传基本照片   |           |           |       |
| 学历学位信息维护   | · · · · · |           |       |
| ♀ 微信绑定与关注  | 基本照片已上传   | 学历信息已添加   | 微信已绑定 |
| 🗈 成绩查询     |           |           |       |
| ⑤ 获取成绩分析报告 |           |           |       |
| 🗈 成绩合格证明查询 |           |           |       |
| ▶ 进入网上报名   |           |           |       |
|            |           |           |       |

6. 完成以上信息维护,进行准考证打印操作

1) 点击左侧导航栏"进入网上报名"功能进入考试列表选择界

| 面          |                         |
|------------|-------------------------|
| 考生管理平台     | ≡                       |
|            | ▲ 欢迎你:                  |
| 100        | 首页 > 考试列表               |
| ≡ 导航菜单     | 全部考试 已报名 未报名            |
| 🖂 上传基本照片   | 老试名称                    |
| □ 学历学位信息维护 | 2 materia               |
| © 微信绑定与关注  | > 全国卫生专业技术资格考试 (点击查看列表) |
| 🗈 成绩查询     | > 护士执业资格考试 (点击查看列表)     |
| ⑤ 获取成绩分析报告 | > 高级卫生专业技术资格考试 (点击查看列表) |
| ■ 成绩合格证明查询 | > 人才评价及其他类型考试 (点击查看列表)  |
| ▶ 进入网上报名   |                         |

2) 点击"已报名"界面,选择对应的考试项目进入

| <b>首页</b> > 考试列表         |         |    |  |  |  |
|--------------------------|---------|----|--|--|--|
| 全部考试 已振名 未报名             |         |    |  |  |  |
| 考试名称                     | 开考年月    | 操作 |  |  |  |
| > 全国卫生专业技术资格考试 (点击查看列表)  |         |    |  |  |  |
| > 护士执业资格考试 (点击查看列表)      |         |    |  |  |  |
| ~ 高级卫生专业技术资格考试 (点击查看列表)  |         |    |  |  |  |
|                          | 2023-05 | 选择 |  |  |  |
| 2023年上海市卫生系列社区卫生高级职称资格考试 | 2023-07 | 选择 |  |  |  |

3) 进入考试后,点击左侧导航栏"准考证打印"功能进行准考证打印。

| 考生管理平台      |  |  |  |  |  |
|-------------|--|--|--|--|--|
|             |  |  |  |  |  |
| ≡ 导航菜单      |  |  |  |  |  |
| □ 查看报考须知    |  |  |  |  |  |
| 查看报考信息      |  |  |  |  |  |
| ♡ 填写/修改报考信息 |  |  |  |  |  |
| ■ 打印报名表     |  |  |  |  |  |
| C 撤回信息提交    |  |  |  |  |  |
| \$\$ 修改考区   |  |  |  |  |  |
| 🖃 准考证打印     |  |  |  |  |  |
| 12 退出当前考试   |  |  |  |  |  |

注:如考生在导入数据前已经维护以上 3 项信息,以考生自行维护内容为准。